# XY-MBD87 系列模块工作演示

XY-MBD87A版(四层板工艺)

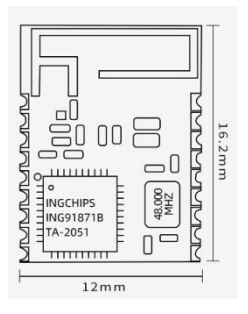

XY-MBD87A 引脚定义

| 模块<br>引脚<br>序号 | 模块脚位名称   | 输入/输出 | 功能说明                                                           |
|----------------|----------|-------|----------------------------------------------------------------|
| Pin1           | ANT      | I/O   | 外接 2.4G 天线接口 (使用内置 PCB 天线时,直接 NC)                              |
| Pin2           | GND1     | I/O   | 接地                                                             |
| Pin3           | GP3      | I/O   | NC                                                             |
| Pin4           | GP4      | I/O   | NC                                                             |
| Pin5           | GP5      | I/O   | 蓝牙模块功耗控制引脚<br>当此引脚拉低且模块未处在连接状态下,模块串口无<br>法响应 AT 命令,模块功耗大幅降低。   |
| Pin6           | GP6      | I/O   | NC                                                             |
| Pin7           | GP7      | I/O   | 蓝牙状态指示<br>蓝牙未连接时,Link_States 输出低电平<br>当蓝牙连接后,Link_States 输出高电平 |
| Pin8           | UART_RXD | I/O   | 通用数字输入、输出管脚                                                    |

|       |          |        | UART 数据接收输入管脚                |
|-------|----------|--------|------------------------------|
| Pin9  | UART_TXD | I/O    | 通用数字输入、输出管脚<br>UART 数据发送输出管脚 |
| Pin10 | VCC      | POWER  | 1.8V3.3V 输入                  |
| Pin11 | GND2     | GROUND | 接地                           |
| Pin12 | GP12     | I/O    | NC                           |
| Pin13 | GP13     | I/O    | NC                           |
| Pin14 | GP14     | I/O    | 模块复位信号 Reset                 |
| Pin15 | GP15     | I/O    | NC                           |
| Pin16 | GP16     | I/O    | NC                           |
| Pin17 | GP17     | I/O    | NC                           |
| Pin18 | GP18     | I/O    | NC                           |

## XY-MBD87B版(四层板工艺)

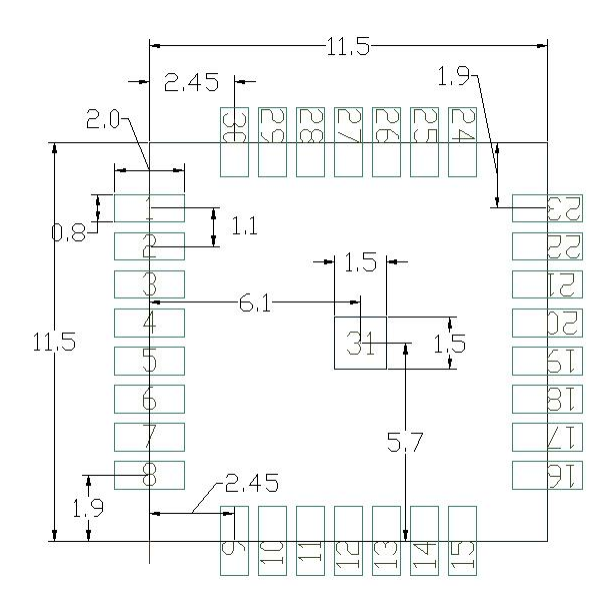

#### XY-MBD87B 引脚定义

| 模块<br>引脚<br>序号 | 模块脚位名<br>称 | 输入/输<br>出 | 功能说明                                              |
|----------------|------------|-----------|---------------------------------------------------|
| Pin1           | EXT_ANT    | I/O       | 外接 2.4G 天线接口,在出 PIN 出需要串一个 220pF 电容;并在<br>天线端加⊓匹配 |
| Pin2           | GND1       | GROUND    | 接地                                                |
| Pin3           | GP0        | I/O       | 通用数字输入、输出管脚                                       |
| Pin4           | GP1        | I/O       | 通用数字输入、输出管脚                                       |
| Pin5           | GP2        | I/O       | 通用数字输入、输出管脚                                       |
| Pin6           | GP3        | I/O       | 通用数字输入、输出管脚                                       |
| Pin7           | GP4        | I/O       | 通用数字输入、输出管脚                                       |
| Pin8           | GP5        | I/O       | 通用数字输入、输出管脚                                       |
| Pin9           | GP6        | I/O       | 通用数字输入、输出管脚                                       |
| Pin10          | GP7        | I/O       | 通用数字输入、输出管脚                                       |
| Pin11          | GP8        | I/O       | 通用数字输入、输出管脚                                       |
| Pin12          | GP9        | I/O       | 通用数字输入、输出管脚                                       |
| Pin13          | GP10       | I/O       | 通用数字输入、输出管脚                                       |
| Pin14          | GP11       | I/O       | 通用数字输入、输出管脚                                       |
| Pin15          | GP12       | I/O       | 1. 通用数字输入、输出管脚<br>2 . UART RXD 数据接收输入管脚           |
| Pin16          | GP13       | I/O       | 1. 通用数字输入、输出管脚<br>2. UART TXD 数据发送输出管脚            |
| Pin17          | GP14       | I/O       | 模块复位 RST,低电平有效                                    |

|       |         |        | 下载时需要控制时序                         |  |
|-------|---------|--------|-----------------------------------|--|
|       |         |        | 外部中断输入                            |  |
| Pin18 | GP15    | I/O    | 1. 用于休眠唤醒                         |  |
|       |         |        | 2. 用于下载烧录时序控制                     |  |
| Pin19 | GP16    | I/O    | ADC                               |  |
| Pin20 | GP17    | I/O    | ADC                               |  |
| Pin21 | GP18    | I/O    | ADC                               |  |
| Pin22 | GND2    | GROUND | 接地                                |  |
| Pin23 | VCC     | POWER  | 典型供电 1.8~3.3V,与 HOST/MCU I/O 电平一致 |  |
| Pin24 | GP19    | I/O    | ADC                               |  |
| Pin25 | GP20    | I/O    | ADC                               |  |
| Pin26 | GP21    | I/O    | 通用数字输入、输出管脚                       |  |
| Pin27 | GP22    | I/O    | 通用数字输入、输出管脚                       |  |
| Pin28 | GP23    | I/O    | 通用数字输入、输出管脚                       |  |
| Pin29 | GP24    | I/O    | 通用数字输入、输出管脚                       |  |
| Pin30 | GND3    | GROUND | 接地                                |  |
| Pin31 | GND_BOT | GROUND | 底部接地焊盘                            |  |

模块接线示意图

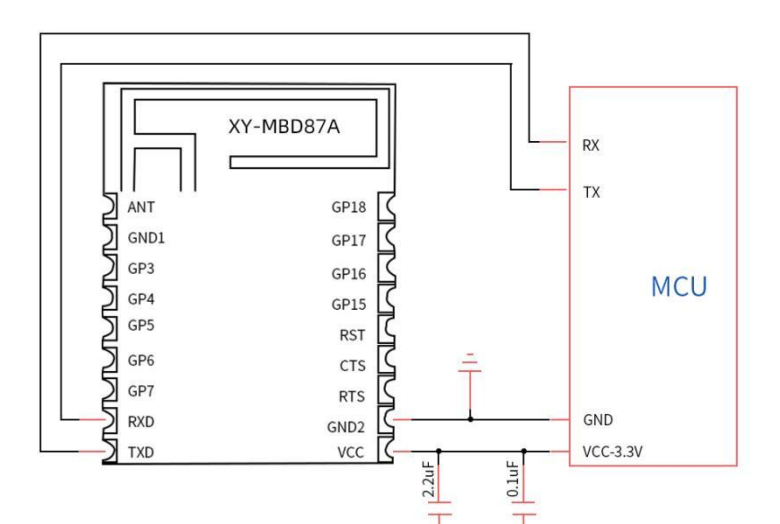

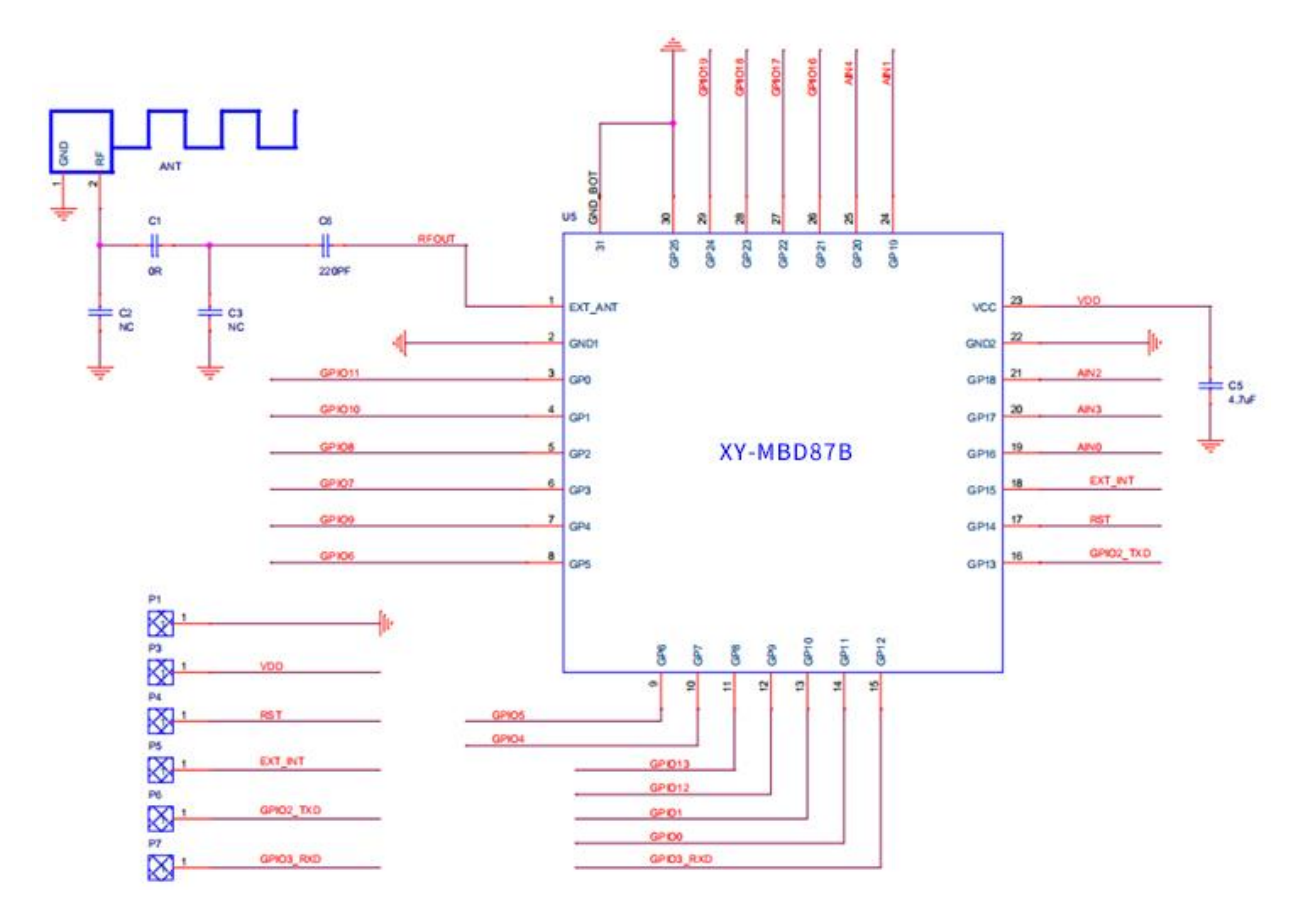

备注:本次演示采用模块飞线测试,状态引脚及连接只是引脚未接,用户可自行连接测试。

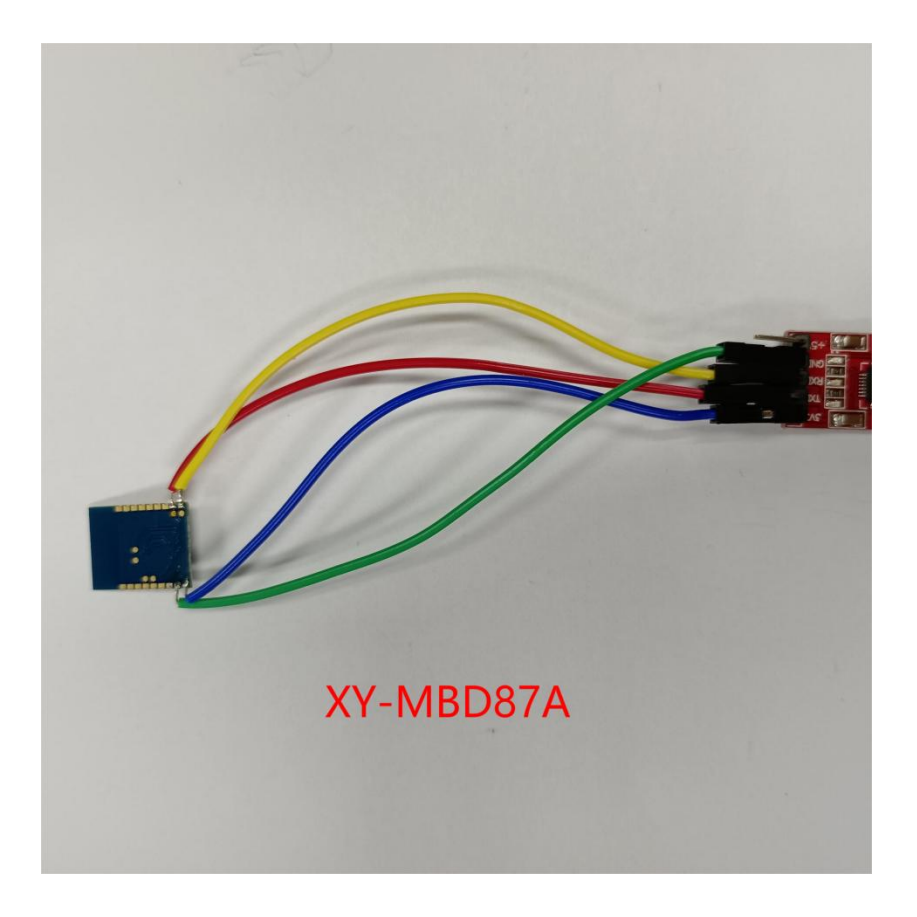

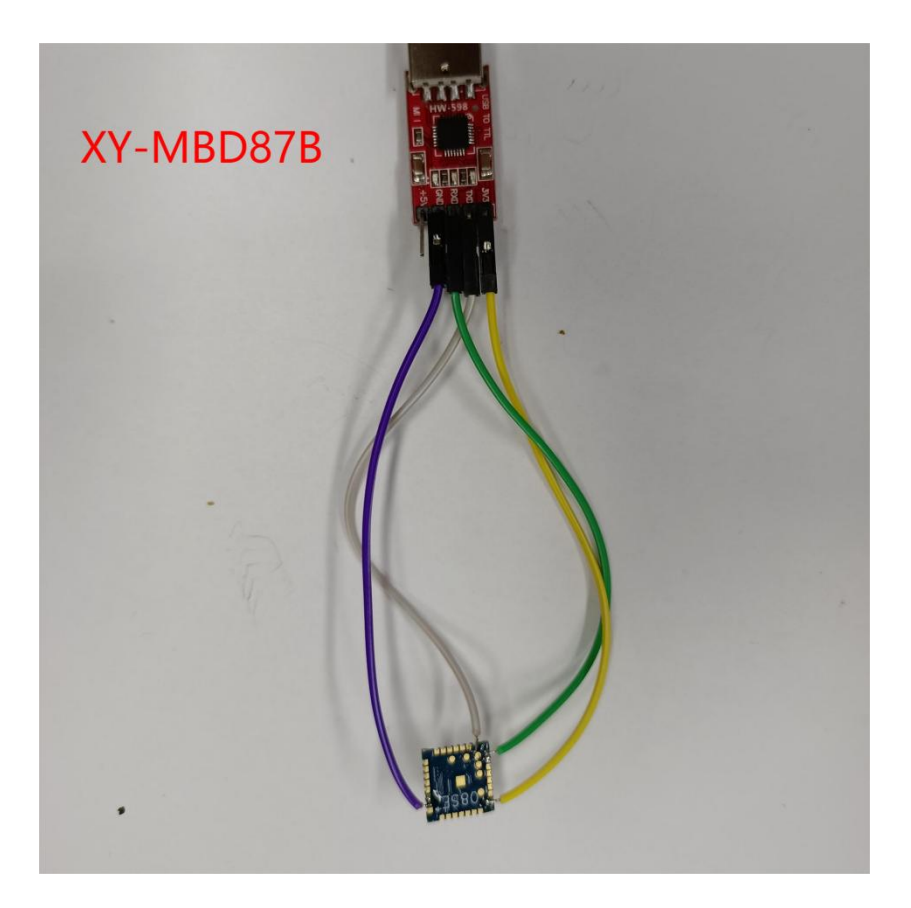

### 测试工具及软件

- 1、 模块端:PC一台、USB转串口工具一个、XCOM V2.0上位机软件、模块 2PCS。
- 2、 手机端:一台安卓手机并安装我司测试 APP《蓝牙调试工具》。

上位机测试软件-串口调试助手

本文档采用的串口调试助手工具为 XCOM V2.0 , 见下图。

| KTM XCOM V2.0           |     |                   | -         | - 🗆        | $\times$ |
|-------------------------|-----|-------------------|-----------|------------|----------|
|                         |     | ~                 | 串口选       | 择          |          |
|                         |     |                   | COM(3 : 1 | USB-SERIAL | 1        |
|                         |     |                   | 波特率       | 115200     | ~        |
|                         |     |                   | 停止位       | 1          | ~        |
|                         |     |                   | 数据位       | 28         | ~        |
|                         |     |                   | 奇偶校       | 验无         | ~        |
|                         |     |                   | 串口操       | 作 💽 🛪      | 闭串口      |
|                         |     |                   | /a+:      | **         | ∆4ènik   |
|                         |     |                   | 161       | 図□         | *接收      |
|                         |     |                   |           | ם 🗌        | TR       |
|                         |     | ~                 | 🛛 时间      | 11戳(以换行回   | 回车断帧)    |
| 单条发送 多条发送 协议传输 帮助       |     |                   | _         |            |          |
|                         | 0   | ] ATHV            | 5         | ☑ 发送新      | íī3      |
| ATED                    | 1   | ATRS              | 6         | 16进制       | 发送       |
| ATPL 2                  | 2   | ATAI              | 7         | 🗌 关联数      | 字键盘      |
| ATPP                    | 3   | ATCT              | 8         | 🗌 自动循      | 环发送      |
| ATVR .                  | 4   | ATCN              | 9         | 周期: 10     | 00 ms    |
| 首页上一页                   | 5 T |                   |           | 导入导出       | 涤目       |
| ⊙ ▼ www.openedv.com S:0 | R:C | CTS=0 DSR=0 DCD=0 | 当前时间      | 17:53:36   |          |

#### ① 将 USB 转串口工具插入电脑,进入电脑设备管理器确认目前所用的串口号。

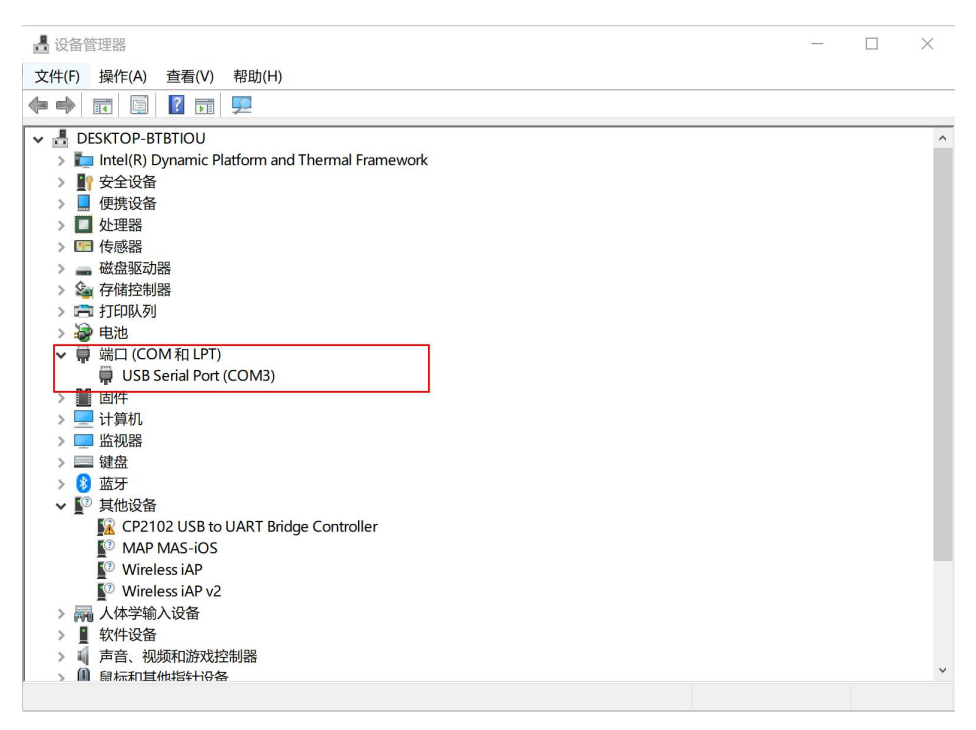

② 模块初上电,串口默认参数可按图示参数设置。

③ 发送新行勾选,相当于在串口数据中加入换行回车字符,用于指令结束字符。

## 手机测试 APP

新一信息为开发者提供了 iOS/Android 透传测试 APP, 方便开发者前期调试/评估。后续开发者自行开发 APP, 新一信息可提供测试 APP 源码给到开发者参考。

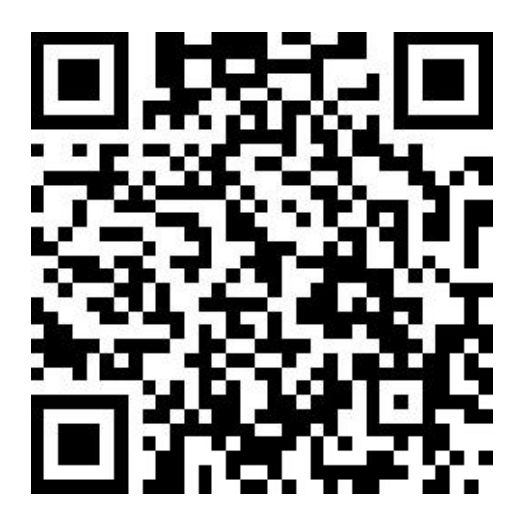

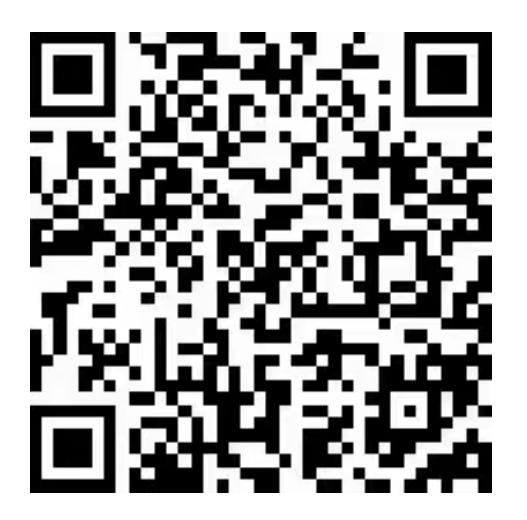

iOS 测试 APP

Android 测试 APP

#### 上位机软件发送AT指令查询模组名称 安卓APP扫描模组名称

| 10 XCOM V2.0                                                                                                    | 深圳市新一信息技术有限公司                                                                        |
|----------------------------------------------------------------------------------------------------|--------------------------------------------------------------------------------------|
| + NAME: NB-CA4EA74C18D1 [2023-05-16 03:25:39.008]<br>+ NAME: NB-CA4EA74C18D1 [2023-05-16 03:25:39.008]<br>+ NAME: NB-CA4EA74C18D1 [2023-05-16 03:25:40.014]<br>+ NAME: NB-CA4EA74C18D1 [2023-05-16 03:25:41.028]<br>+ NAME: NB-CA4EA74C18D1 [2023-05-16 03:25:42.042]<br>+ NAME: NB-CA4EA74C18D1 [2023-05-16 03:25:43.055]<br>+ NAME: NB-CA4EA74C18D1 [2023-05-16 03:25:43.055]<br>+ NAME: NB-CA4EA74C18D1 [2023-05-16 03:25:43.071] | LoRa模组、蓝牙Mesh、蓝牙iBeacon、<br>蓝牙2.4G模块、ZigBee模组、<br>APP定制开发、小程序定制开发<br>⑥ 0755-23320814 |
| 停止位 1 ▼<br>数据位 8 ▼<br>奇偶校验 无 ▼                                                                                                    | 重新扫描                                                                                 |
| 串口操作<br>④ 关闭串口<br>保存窗口<br>「<br>清除接收                                                                                                    | 29:19:FA:1E:78:B1                                                                    |
| □ 16进制显示▼ 白底黒字 □ RTS □ DTR □ PTP (2) は谷口本新師会)                                                                                                    | NB-CA4EA74C18D1<br>CA:4E:A7:4C:18:D1 rssi:-34                                        |
| 单条发送 <u>多条发送</u> 协议传输 帮助<br>AT+NAME?                                                                                                    | 04:1F:D6:43:A9:15 rssi:-88                                                           |
|                                                                                                    | 04:2F:DB:17:06:DD rssi:-69                                                           |
| □ 定时发送 周期: 1000 ms 打开文件 发送文件 停止发送<br>□ 16讲制发送 ⑦发送新行 □ 0% 开添 电子 网: www.openedy.com                                                                                                    | BLEDIM rssi:-93<br>BA:03:33:2D:55:FD                                                 |
| ☑         ✓         www.openedv.com         \$:70         R:161        :                                                                                                    | NB-3400804A0661 rssi:-87<br>34:00:80:4A:06:61                                        |

# 打开上位机串口软件用AT+NAME?指令查询模组名称,手机APP软件打开扫描模组蓝牙设备进 行连接,连接成功便可以进行通讯。

#### 模块之间数据传输

模组上电默认为从机,选其中一个使用AT命令作为主

机应用指令:AT+SCAN\_BLE=1\r\n

查询模块 2 的广播名称和 MAC 地址

应用指令:AT+DEV\_NAME?\r\n

AT+MAC?\r\n 模块1连接模块2进行数据通信,应用到的指令, 发起扫描: AT+SCAN\_BLE=1\r\n 发起连接: AT+CON\_MAC=X\r\n 主模块多连数据通信,保存掉电自动重连,应用指 令 启用自动重连:AT+AUTO\_CFG=1\r\n 保存自动重连设备:AT+AUTO\_MAC=<MAC>\r\n

注意:\r\n为16进制0D0A换行回车符,在测试中可在串口软件勾选发送新行代替。

## 联系我们

深圳市新一信息科技有限公司

SHENZHEN NEWBIT INFO TECHNOLOGY CO., LTD.

Tel: 0755–2332 0814 Web: www.newbitinfo.com

Fax: 0755–2332 0814 E-mail: sales@newbitinfo.com

地址:深圳市龙岗区平湖街道环球物流中心1616